## คู่มือการใช้งานระบบแลกเปลี่ยนข้อมูลสารสนเทศภูมิศาสตร์ ผ่านระบบเครือข่ายกรมฝนหลวงและการบินเกษตร (GIS Data Sharing)

วิธีการใช้งานระบบ มี 2 วิธี ดังต่อไปนี้

## <u>วิธีที่ 1 การ Map Drive</u>

 กดปุ่ม window + r (ปุ่ม window อยู่ระหว่างปุ่ม ctrl และ alt)พร้อมกัน แล้วพิมพ์ ไอพี \\192.217.1.133 แล้วคลิก ok จะเข้าเห็นโฟลเดอร์ gis\_data ที่ทำการแชร์ไว้ ดังภาพ

| 🖅 Run         | ×                                                                                                    |
|---------------|----------------------------------------------------------------------------------------------------|
|               | Type the name of a program, folder, document, or Internet resource, and Windows will open it for you. |
| <u>O</u> pen: | \\192.217.1.133 ~                                                                                     |
|               | OK Cancel <u>B</u> rowse                                                                              |

 ผู้ใช้งานระบบใส่Username/Password เพื่อเชื่อมต่อกับโฟลเดอร์ที่ทำการแชร์ไฟล์ไว้ โดย Username จะขึ้นต้นด้วย royalrain\หมายเลขบัตรประชาชน Password เป็นรหัสเข้าใช้งาน อินเตอร์เน็ตของกรมฝนหลวงและการบินเกษตร ทำเครื่องหมายที่ Remember my credentials ดังภาพ

|              |                                                     |       | $\times$ |
|--------------|-----------------------------------------------------|-------|----------|
| 🔶<br>😪 Map N | letwork Drive                                       |       |          |
| What         | Windows Security                                    | ×     |          |
| vvilat       | Enter network credentials                           |       |          |
| Specify      | Enter your credentials to connect to: 102 217 1 133 |       |          |
| Drive:       |                                                     |       |          |
| Folder:      | royalrain\หมายเลขบัตรประชาชน                        |       |          |
|              | รหัสเข้าใช้งานอินเตอร์เน็ตกรมฯ                      |       |          |
|              | Remember my credentials                             |       |          |
|              | The user name or password is incorrect.             |       |          |
|              | OK Cancel                                           |       |          |
|              |                                                     | inish | Canad    |
|              | F                                                   | inisn | Cancel   |

| 102 217 1 122                                                                                                    |                               |                       |            |            | _                                             | - ×   |
|----------------------------------------------------------------------------------------------------|-------------------------------|-----------------------|------------|------------|-----------------------------------------------|-------|
| File Home                                                                                                    | Share View                    |                       |            |            |                                               |       |
| Pin to Quick Copy<br>access                                                                                                    | Paste<br>Paste Paste shortcut | Move Copy<br>to * Cop | New item * | Properties | Select all<br>Select none<br>Invert selection |       |
| CI                                                                                                    | ipboard                       | Organize              | New        | Open       | Select                                        |       |
|                                                                                                    |                               |                       |            |            |                                               |       |
| $\leftarrow \rightarrow \cdot \uparrow$                                                                                                    | Network > 192.217.1           | .133                  |            | ٽ ~        | Search 192.217.1.133                          | Q     |
| Women, pol  Conditive  This PC  Desktop  Documents  Documents  Documents  Documents  Local Disk (()  Local Disk (()  Local Disk (())  Local Disk (())  Local D | c.)<br>D)                     | gir_data              |            |            |                                               |       |
| ➡ rainmaking_<br>→ Network<br>→ · · ·<br>1 item                                                                                                    | _data<br>~                    |                       |            |            |                                               | B== 📼 |

3. คลิกขวาที่โฟลเดอร์ gis\_data แล้วคลิกที่ Map Network Drive..ดังภาพ

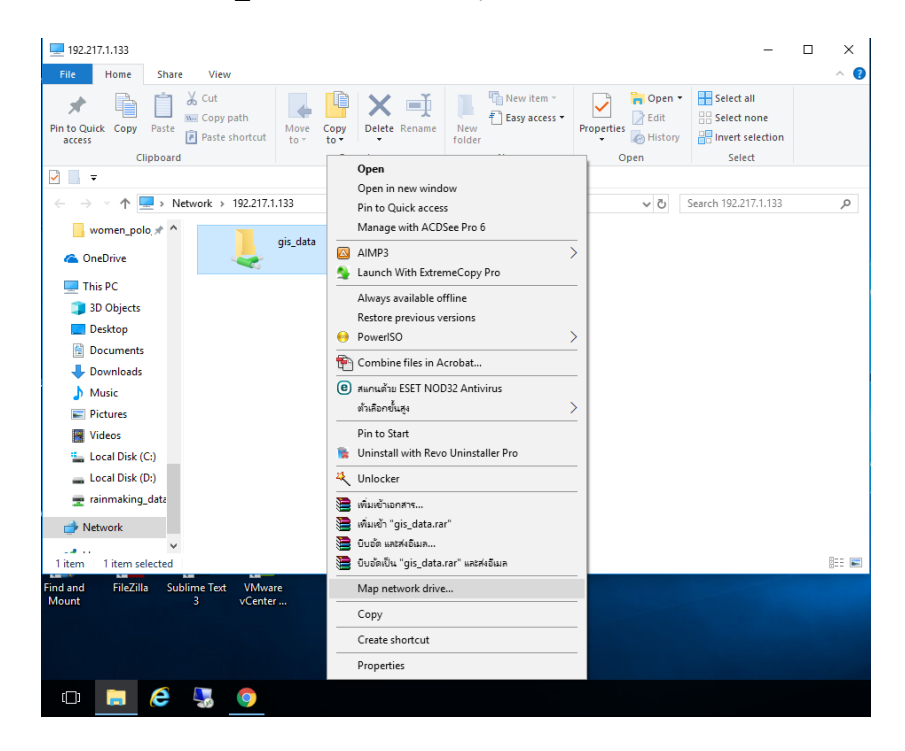

4. เลือก Drive ว่าต้องการใช้ Drive ไหน เช่น Z, X ,Y จากนั้น ให้ติ๊กเครื่องหมายถูกที่กล่องสี่เหลี่ยม Reconnect sign-in เพื่อป้องกันการ Map Drive หลุด จากนั้นคลิก Finish ดังภาพ

| ~ | Map N       | etwork Drive                                                                 | ×  |
|---|-------------|------------------------------------------------------------------------------|----|
|   | What ne     | twork folder would you like to map?                                          |    |
|   | Specify the | drive letter for the connection and the folder that you want to connect to:  |    |
|   | Drive:      | Y: ~                                                                         |    |
|   | Folder:     | \\192.217.1.133\gis_data V Browse                                            |    |
|   |             | Example: \\server\share                                                      |    |
|   |             | Reconnect at sign-in                                                         |    |
|   |             | Connect using different credentials                                          |    |
|   |             | Connect to a Web site that you can use to store your documents and pictures. |    |
|   |             |                                                                              |    |
|   |             |                                                                              |    |
|   |             |                                                                              |    |
|   |             | Finish Canc                                                                  | el |

5. เข้าสู่โฟลเดอร์ที่แชร์ไว้เรียบร้อยและใช้งานได้ทัน ผู้ใช้งานสามารถเปิดเอกสาร คัดลอกไฟล์มาเก็บ ไว้ได้ และสามารถสร้าง หรือ วางเอกสารที่ต้องการได้

| gis_data                | View                                   |                        |              |                 |                            |            |                           | -                         | □ ×<br>^ (3 |
|-------------------------|----------------------------------------|------------------------|--------------|-----------------|----------------------------|------------|---------------------------|---------------------------|-------------|
| Pin to Quick Copy Paste | ¥ Cut<br>₩ Copy path<br>Paste shortcut | Move Copy<br>to - to - | Delete Renam | New folder      | New item ▼<br>asy access ▼ | Properties | Open *<br>Edit<br>History | Select all<br>Select none |             |
| Clipboard               |                                        | Orga                   | anize        | Ne              | w                          | Open       |                           | Select                    |             |
| ✓                       |                                        |                        |              |                 |                            |            |                           |                           |             |
| ← → × ↑ 🖵 → Net         | work > 192.217.1                       | .133 → gis_data        |              |                 |                            | ,          | 5                         | Search gis_data           | Q           |
| A                       | Name                                   | ^                      |              | Date modified   | Туре                       | :          | Size                      |                           |             |
|                         | BaseData                               |                        |              | 31/1/2561 10:15 | File fol                   | der        |                           |                           |             |
| > 🗥 OneDrive            | 📊 DaillyET                             |                        |              | 31/1/2561 13:32 | File fol                   | der        |                           |                           |             |
| 🗸 🛄 This PC             | DaillyET-EF                            |                        |              | 31/1/2561 13:32 | File fol                   | der        |                           |                           |             |
| > 3D Objects            | 📊 DaillyRainfal                        | 1                      |              | 31/1/2561 11:09 | File fol                   | der        |                           |                           |             |
| > Desister              | Gistda4Crop                            |                        |              | 31/1/2561 10:33 | File fol                   | der        |                           |                           |             |
| > Desktop               | WeeklyRainf                            | all                    |              | 31/1/2561 13:31 | File fol                   | der        |                           |                           |             |
| > Documents             | สปก                                    |                        |              | 31/1/2561 11:18 | File fol                   | der        |                           |                           |             |
| > 🕂 Downloads           | લાગ                                    |                        |              | 31/1/2561 11:19 | File fol                   | der        |                           |                           |             |
| 🗸 🚽 gis_data            | ศปต                                    |                        |              | 31/1/2561 11:18 | File fol                   | der        |                           |                           |             |
| > BaseData              | สปน                                    |                        |              | 31/1/2561 11:18 | File fol                   | der        |                           |                           |             |
| > DaillyET              | ดปอ                                    |                        |              | 31/1/2561 11:18 | File fol                   | der        |                           |                           |             |
| > DaillyET-EF           |                                        |                        |              |                 |                            |            |                           |                           |             |
| > DaillyRainfall        |                                        |                        |              |                 |                            |            |                           |                           |             |
| > Gistda4Crop           |                                        |                        |              |                 |                            |            |                           |                           |             |
| > WeeklyRainfall        |                                        |                        |              |                 |                            |            |                           |                           |             |
| 11 items                |                                        |                        |              |                 |                            |            |                           |                           |             |

| 💻 This PC                                                                                                    |                                                              |                         |        | -              | ×     |
|----------------------------------------------------------------------------------------------------|--------------------------------------------------------------|-------------------------|--------|----------------|-------|
| File Computer                                                                                                    | View                                                         |                         |        |                | ^ 🕐   |
| Properties Open Rename                                                                                                    | Access Map network Add a network<br>media • drive • location | Open<br>Settings Manage |        |                |       |
| Location                                                                                                    | Network                                                      | System                  |        |                |       |
| Image: A state of the state of the state |                                                              |                         |        |                |       |
| ← → ~ ↑ 💻 > T                                                                                                    | his PC >                                                     |                         | ٽ ~    | Search This PC | P     |
| vitalets-boots * ^                                                                                                    |                                                              | <b>_</b>                |        |                | ^     |
| 📕 women_polo, 🖈                                                                                                    | Videos                                                       |                         |        |                |       |
| 🐔 OneDrive                                                                                                    |                                                              |                         |        |                |       |
| 💻 This PC                                                                                                    | V Devices and drives (3)                                     |                         |        |                |       |
| 3D Objects                                                                                                    | Local Disk (C:)                                              | Local Disk (D:)         |        |                |       |
| Desktop                                                                                                    | 28.9 GB free of 148                                          | GB 100 GB free of 3     | 15 GB  |                |       |
| Documents                                                                                                    |                                                              |                         |        |                |       |
| 🖊 Downloads                                                                                                    | DVD RW Drive (F:)                                            |                         |        |                |       |
| 🚽 gis_data                                                                                                    |                                                              |                         |        |                |       |
| b Music                                                                                                    | V Network locations (4)                                      |                         |        |                | - 1   |
| Pictures                                                                                                    | gis_data                                                     | 🗾 panad (panad-p        | c)     |                |       |
| Videos                                                                                                    | 🚑 🐪                                                          | Windows<br>Meda Nayar   |        |                |       |
| 🏪 Local Disk (C:)                                                                                                    | ais data (Vi)                                                | ssisseshing date        | (7)    |                |       |
| Local Disk (D:)                                                                                                    |                                                              |                         | 1 (2-) |                |       |
| 🕱 gis_data (Y:) 🗸                                                                                                    | 895 GB free of 899 0                                         | GB 100 GB free of 89    | 92 GB  |                | ~     |
| 14 items                                                                                                    |                                                              |                         |        |                | 800 E |

## <u>วิธีที่ 2 การเชื่อมต่อแบบแสดงโฟลเดอร์</u>

1. ดับเบิ้ลคลิกที่ My Computer คลิกขวาบนพื้นที่ว่าง คลิกเลือก Add a network location

| 💻 This PC              |                                                              |             |                       | -              | $\times$   |
|------------------------|--------------------------------------------------------------|-------------|-----------------------|----------------|------------|
| File Computer          | /iew                                                         |             |                       |                | ^ <b>(</b> |
| Properties Open Rename | Access Map network Add a network<br>media • drive • location | Open Manage | gram                  |                |            |
| Location               | Network                                                      | System      |                       |                |            |
| - 🖂 📃 📼                |                                                              |             |                       |                |            |
| ← → ~ ↑ 💻 > T          | his PC                                                       |             | ٽ ~                   | Search This PC | Q          |
| women_polo * ^         | <b></b>                                                      |             |                       |                | ^          |
| 🗥 OneDrive             | Videos                                                       |             |                       |                |            |
| This PC                | Hand H                                                       |             |                       |                |            |
| 3D Objects             | V Devices and drives (3)                                     |             |                       |                |            |
| Desktop                | Local Disk (C:)                                              | Ld Vi       | iew                   | >              |            |
| 🗄 Documents            | 28.9 GB free of 148 (                                        | GB 🗤 10 Sc  | ort by                | Ś              |            |
| 🖶 Downloads            |                                                              | G           | iroup by              | >              |            |
| Music                  | DVD RW Drive (F:)                                            | R           | efresh                |                |            |
| E Pictures             |                                                              | Pa          | aste                  |                |            |
| Videos                 | V Network locations (3)                                      | Pi          | aste shortcut         |                |            |
| 🏪 Local Disk (C:)      | napad (papad-pc)                                             | gi U        | Indo Rename           | Ctrl+Z         |            |
| 👝 Local Disk (D:)      | Windows<br>Media Player                                      | A 19        | dd a network location |                |            |
| 🛫 gis_data (\\192.2    |                                                              |             |                       |                |            |
| 🛫 rainmaking_data      | rainmaking_data (Z                                           | ;) Pi       | roperues              |                |            |
| Antwork                | 870 GB free of 892 G                                         | B           |                       |                | ~          |
| 13 items               |                                                              |             |                       |                | 800 📼      |

## 2. คลิก Next

|                                                                                                    | × |
|----------------------------------------------------------------------------------------------------|---|
| Add Network Location                                                                                                    |   |
| Million and Arabia Arabia Material Landian Milanda                                                                                                    |   |
| welcome to the Add Network Location Wizard                                                                                                    |   |
| This wizard helps you sign up for a service that offers online storage space. You can use this space<br>to store, organize, and share your documents and pictures using only a web browser and Internet<br>connection. |   |
| You can also use this wizard to create a shortcut to a website, an FTP site, or other network location.                                                                                                    |   |
|                                                                                                    |   |
|                                                                                                    |   |
|                                                                                                    |   |
|                                                                                                    |   |
|                                                                                                    |   |
|                                                                                                    |   |
|                                                                                                    |   |
|                                                                                                    |   |
| Next Cancel                                                                                                    |   |

3. คลิก Next

| · |                                                                                                    | ×  |
|---|----------------------------------------------------------------------------------------------------|----|
| ← | Add Network Location                                                                                 |    |
|   | Where do you want to create this network location?                                                   |    |
|   | Choose a custom network location<br>Specify the address of a website, network location, or FTP site. |    |
|   |                                                                                                    |    |
|   |                                                                                                    |    |
|   |                                                                                                    |    |
|   |                                                                                                    |    |
|   |                                                                                                    |    |
|   |                                                                                                    |    |
|   |                                                                                                    |    |
|   | Next Canc                                                                                            | el |

4. กรอก \\192.217.1.133\gis\_data แล้วคลิก Next ดังภาพ

|   |                                                                                              | $\times$ |
|---|----------------------------------------------------------------------------------------------|----------|
| ÷ | Add Network Location                                                                         |          |
|   | Specify the location of your website                                                         |          |
|   | Type the address of the website, FTP site, or network location that this shortcut will open. |          |
|   | Internet or network address:                                                                 |          |
|   | \\192.217.1.133\gis_data                                                                     |          |
|   | View examples                                                                                |          |
|   |                                                                                              |          |
|   |                                                                                              |          |
|   |                                                                                              |          |
|   |                                                                                              |          |
|   |                                                                                              |          |
|   |                                                                                              |          |
|   | Next Cance                                                                                   | el       |

5. ตั้งชื่อ แล้วคลิก Next

|   |                                                                                           | ~ |
|---|-------------------------------------------------------------------------------------------|---|
|   |                                                                                           | ~ |
| ~ | Add Network Location                                                                      |   |
|   |                                                                                           |   |
|   |                                                                                           |   |
|   | What do you want to name this location?                                                   |   |
|   |                                                                                           |   |
|   | Create a name for this shortcut that will help you easily identify this network location: |   |
|   | \\192.217.1.133\gis_data.                                                                 |   |
|   | -                                                                                         |   |
|   | Type a name for this network location:                                                    |   |
|   |                                                                                           |   |
|   | gıs_data                                                                                  |   |
|   |                                                                                           |   |
|   |                                                                                           |   |
|   |                                                                                           |   |
|   |                                                                                           |   |
|   |                                                                                           |   |
|   |                                                                                           |   |
|   |                                                                                           |   |
|   |                                                                                           |   |
|   |                                                                                           |   |
|   |                                                                                           |   |
|   |                                                                                           |   |
|   |                                                                                           |   |
|   | Next Cance                                                                                | : |

 6. คลิก Finish จะได้โฟลเดอร์ดังภาพ ผู้ใช้งานสามารถใช้งานได้ทัน ผู้ใช้งานสามารถเปิดเอกสาร คัดลอกไฟล์มาเก็บไว้ได้ และสามารถสร้าง หรือ วางเอกสารที่ต้องการได้

|   |                                                       |     | ×      |
|---|-------------------------------------------------------|-----|--------|
| ~ | Add Network Location                                  |     |        |
|   |                                                       |     |        |
|   | Completing the Add Network Location Wizard            |     |        |
|   | You have successfully created this network location:  |     |        |
|   | <u>ais data</u>                                       |     |        |
|   | A shortcut for this location will appear in Computer. |     |        |
|   | Open this network location when I click Finish.       |     |        |
|   |                                                       |     |        |
|   |                                                       |     |        |
| , |                                                       |     |        |
|   |                                                       |     |        |
|   |                                                       |     |        |
|   |                                                       |     |        |
|   |                                                       |     |        |
|   |                                                       |     |        |
|   | Fin                                                   | ish | Cancel |

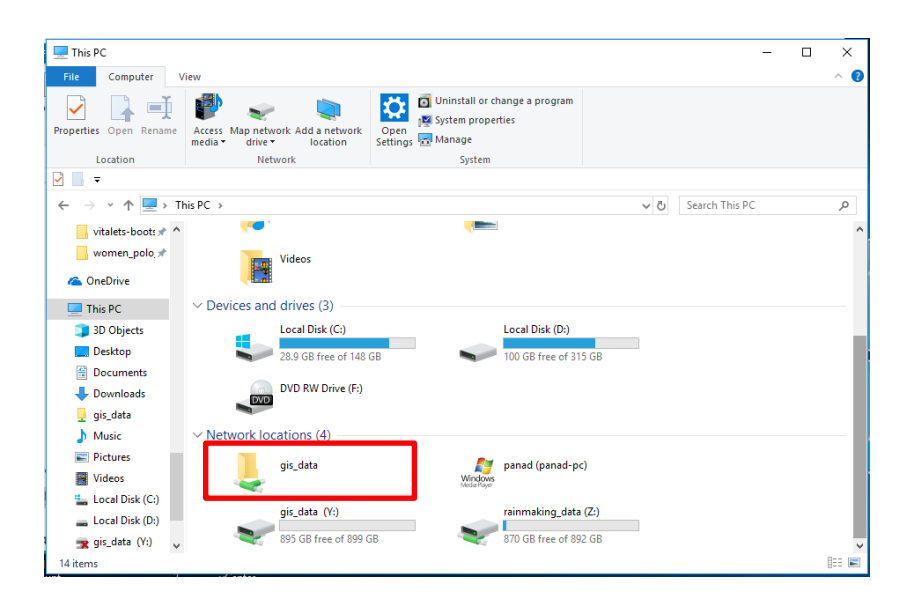

\***หมายเหตุ** หากมีปัญหาการใช้งานระบบ ติดต่อศูนย์เทคโนโลยีสารสนเทศ โทร 620 หรือ 621 นายวัชรินทร์ โสภาพ (ต้น) และ นายสิงหราช สุขเพิ่ม (สิงห์) นักเทคโนโลยีสารสนเทศ ศูนย์เทคโนโลยี สารสนเทศ